# 定期

本編では、定期取引を行う方法について説明します。

# 定期機能の選択

概要

各機能の選択方法を説明します。この操作は定期全機能で共通です。

## 操作説明

| 「メイン」画                                                         | 面                                                                            |                          |    |
|----------------------------------------------------------------|------------------------------------------------------------------------------|--------------------------|----|
| メイン                                                            |                                                                              |                          |    |
| インターネットバ<br>ございます。<br>前回ログイン日時<br>す。                           | ンキングをご利用いただき。<br>は2013年10月07日 09時225                                         | ありがとう<br>}10秒で           |    |
| 代表口座                                                           |                                                                              |                          |    |
| 代表口座の残高<br>照会」ボタンを<br>代表口座の入出<br>は、「入出金明<br>代表口座から振<br>してください。 | をお知りになりたい場合は、<br>押してください。<br>金の明細をお知りになりたい<br>細」ボタンを押してください<br>込する場合は、「振込」ボタ | 「残高<br>い場合<br>へ。<br>ランを押 |    |
| お取引店                                                           | 本店                                                                           |                          |    |
| 科目                                                             | 普通                                                                           |                          |    |
| 口座番号                                                           | 0002147                                                                      |                          |    |
| 😜 残高照会                                                         | ŧ                                                                            | >                        |    |
| 之 入出金明                                                         | 月細照会                                                                         | >                        |    |
| ➡ 振込                                                           |                                                                              | >                        |    |
| その他のサート                                                        | (م)<br>ا                                                                     | -                        |    |
|                                                                |                                                                              |                          |    |
| 定期                                                             |                                                                              | >                        | (  |
| □□□ 定期 ○□ 税金・4                                                 | F種料金の払込み 🌔                                                                   |                          | (. |
| <ul> <li>定期</li> <li>税金・4</li> <li>ジ約者(</li> </ul>             | 5種料金の払込み 💽<br>青報変更                                                           | ><br>                    |    |

| 手順 | 項目 | 操作内容/項目説明                           |
|----|----|-------------------------------------|
| 1  | 定期 | 「定期」をタッチします。<br>「定期業務メニュー」画面に遷移します。 |

## 「定期業務メニュー」画面

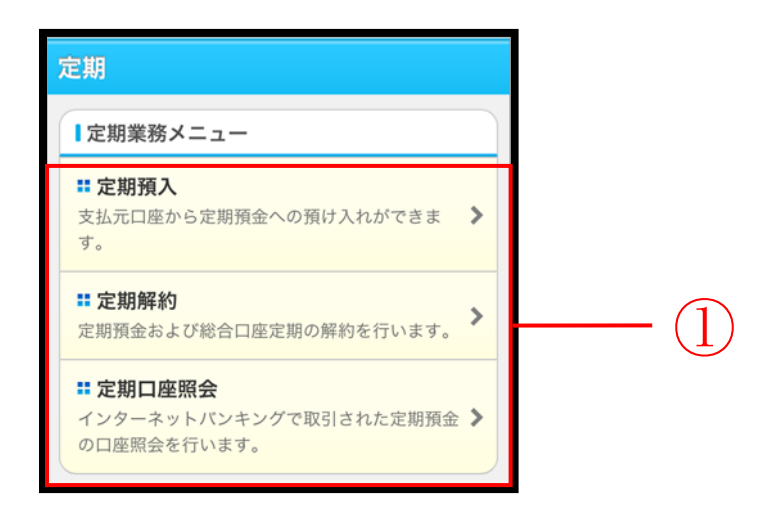

| 手順 | 項目           | 操作内容/項目説明 |                                                                                                    |
|----|--------------|-----------|----------------------------------------------------------------------------------------------------|
|    |              | 実行する機能を次か | いら選択します。                                                                                                  |
|    | 定期業務メニ<br>ュー | - 定期預入    | 以下の取引を行います。<br>・定期新約<br>- L D サービスにて完期預会口座な新想開売します。                                                       |
|    |              |           | <ul> <li>IBサービスにて定期預金口座を新規開設します。</li> <li>・定期入金</li> <li>IBサービスにて登録済みの定期振替先口座に</li> <li>入金します。</li> </ul> |
|    |              | 定期解約      | IBサービスで取引している定期の解約を行います。                                                                                  |
|    |              | 定期口座照会    | IBサービスで取引している定期を照会します。                                                                                    |

定期預入

# 定期預金の新規開設を行う

#### 概要

新たに定期処理を行います。振替先口座、定期商品を選択し、お預入金額、預入期間、満期時取扱 方法を選択して定期新約および定期振替口座の追加登録を行います。

また、当サービスにて作成した定期預金について、通帳・証書は発行されません。

#### 操作説明

ログインから「定期業務メニュー」画面の「定期預入」を選択するまでの操作は省略します。 詳しくは「定期機能の選択」をご参照ください。

#### 「支払元口座選択」画面

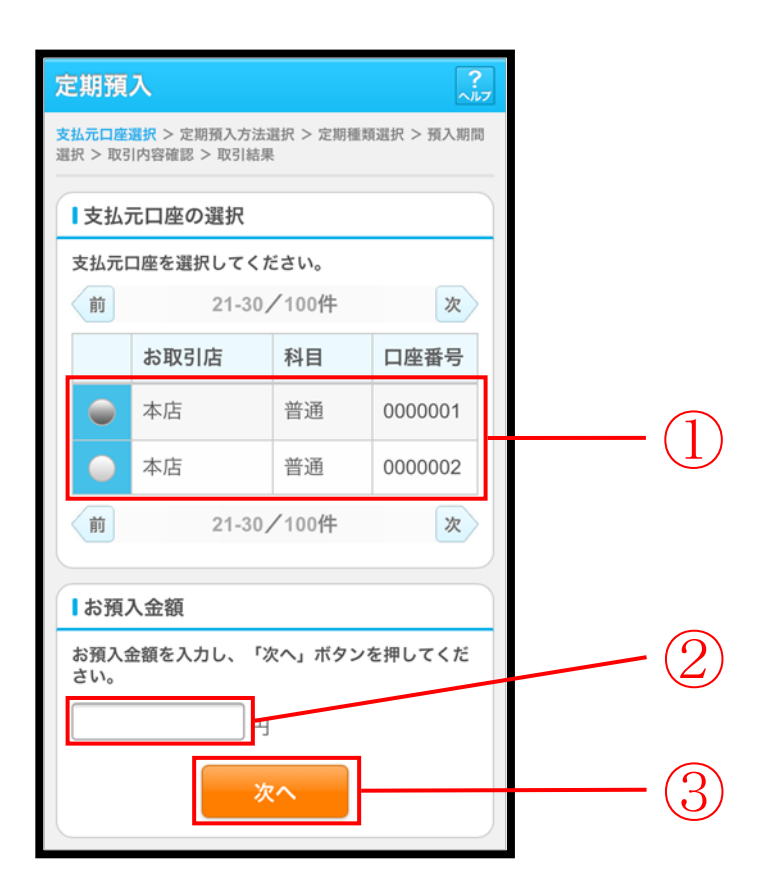

| 手順 | 項目       | 操作内容/項目説明                                               |
|----|----------|---------------------------------------------------------|
| 1  | 支払元口座の選択 | 支払元口座を選択します。                                            |
| 2  | お預入金額    | <ul><li>金額を入力します。</li><li>【留意点】</li><li>・半角数字</li></ul> |
| 3  | 次へ       | 「次へ」ボタンを押します。「定期預入方法選択」画面に遷移します。                        |

# 「定期預入方法選択」画面

|             | 3 定                                               | 期預入                | ni na minini | 2.7<br>.17     |                            |
|-------------|---------------------------------------------------|--------------------|--------------|----------------|----------------------------|
| 灵孤元<br>選択 > | <ul> <li>1100.06.04</li> <li>112.51(4)</li> </ul> | 會確認 > 取引动果         | ESC > 25.AM  | 植双道致 > 加入周围    |                            |
| 一定          | 副預2                                               | 「方法選択              |              |                |                            |
| 定期<br>ださ    | 明預入方<br>さい。                                       | 法を選択し、「            | で次へ」 ポ       | タンを押してく        |                            |
|             | ) <b>Z</b> I                                      | 明入金                |              |                |                            |
| 叠以          | *録済の<br>【下の定】                                     | D定期振替先日<br>期振替先日座を | コ座に入<br>選択して | 金します。<br>ください。 |                            |
| $\langle$   | 前                                                 | 21-30/             | /100件        | ×              |                            |
|             |                                                   | お取引店               | 科目           | 口座番号           |                            |
|             |                                                   | マル優利用可             | J能額          |                |                            |
|             |                                                   | 大崎支店               | 定期           | 0000004        |                            |
|             | <u> </u>                                          | 100,000円           |              |                |                            |
|             | -                                                 | 麹町東支店              | 定期           | 0000005        |                            |
|             | <u> </u>                                          | 1.000,000円         |              |                |                            |
| 6           | 前                                                 | 21-30/             | /100件        | 波              |                            |
|             |                                                   |                    |              |                |                            |
|             | 〕定                                                | 明新約                |              |                |                            |
| 定           | 目期預金                                              | ②口座を新規関            | 明設しま         | す。             |                            |
|             | _                                                 |                    |              |                |                            |
|             | R                                                 | る 次                | ^            |                | $(2)$                      |
|             |                                                   |                    |              |                |                            |
| 手順          |                                                   |                    | 項目           |                | 操作内容/項目説明                  |
| $\bigcirc$  | 定其                                                | 期預入方法              | 選択           |                | 「定期新約」を選択します。              |
|             |                                                   |                    |              |                | 「次へ」ボタンを押します。              |
| _           |                                                   |                    |              |                | 「定期種類選択」画面に遷移します。          |
| 2           | 次~                                                | <b>`</b>           |              |                | ※初めてインターネットバンキングで定期預金を開設する |
|             |                                                   |                    |              |                | 場合 「取引時確認入力」画面に遷移します       |
|             |                                                   |                    |              |                |                            |
| -           | 戻る                                                | 5                  |              |                | 修正する場合、「戻る」ボタンを押します。       |
|             |                                                   |                    |              |                |                            |

●初めてインターネットバンキングで定期預金を開設する場合、下記画面が表示されます。 (すでに取引時確認が済んでいる場合は、「定期種類選択」画面に遷移します。)

「取引時確認入力」画面

| 定期口座開設 ?                                                           |     |
|--------------------------------------------------------------------|-----|
| 取引時確認入力 > 取引時確認確認 > 取引時確認完了 > 支払<br>元口產選択 > 開設皆報入力 > 開設皆報確認 > 開設完了 |     |
| 犯罪収益移転防止法に基づき、当金庫との取引目的およびご<br>職業等をお伺いいたします。                       |     |
| 取引時確認                                                              |     |
| 以下の項目をご入力のうえ、「次へ」ボタンを押してく<br>ださい。〈取引を行う目的は複数選択可〉                   |     |
| 取引を行う目的                                                            |     |
| 生計費決済                                                              |     |
| 事業費決済                                                              |     |
| 給与受取/年金受取                                                          |     |
| 貯蓄/資産運用                                                            |     |
| 酒堂高                                                                |     |
| 外国為替取引                                                             |     |
| その他                                                                |     |
| その他を選択した場合は、以下に必ず入力してくださ                                           |     |
|                                                                    |     |
| × 30X T KM                                                         |     |
|                                                                    | (1) |
|                                                                    |     |
| ○ 会社役員/団体役員                                                        |     |
| ◎ 会社員/団体職員                                                         |     |
| ○ 公務員                                                              |     |
| ◎ 個人事業主/自営業                                                        |     |
| ○ バート/アルバイト/派遣社員/契約社員                                              |     |
| ◎ 主婦                                                               |     |
| ○ 学生                                                               |     |
| <ul> <li>退職された方/無職の方</li> </ul>                                    |     |
| ○ その他<br>えかめお浴切 た場合け ビモニムモスカレマ/から                                  |     |
| ていたて通信しため自己、私口になす人力してたさ                                            |     |
| ₭30文字以内                                                            |     |
|                                                                    |     |
| <i>h</i>                                                           |     |
| <b>反</b> る 次へ                                                      | -2  |

| 手順 | 項目    | 操作内容/項目説明                                                                             |
|----|-------|---------------------------------------------------------------------------------------|
| 1  | 取引時確認 | 取引を行う目的(複数選択可能)、職業(いずれかひとつ)<br>を選択します。<br>その他を選択した場合は、テキストボックスに 30 文字以内<br>で情報を入力します。 |
| 2  | 次へ    | 「次へ」ボタンを押します。<br>「取引時確認確認」画面に遷移します。                                                   |
| _  | 戻る    | 「戻る」ボタンを押すと、「定期業務メニュー」画面に戻り<br>ます。                                                    |

## 「取引時確認確認」画面

| 定3 定期口座開設                                                                                           |    |
|----------------------------------------------------------------------------------------------------|----|
| 取引時確認入力 > <mark>取引時確認確認</mark> > 取引時確認完了 > 支払<br>元口度選択 > 開設皆報入力 > 開設皆報確認 > 開設完了                     |    |
| 取引時確認                                                                                               |    |
| ご入力内容をご確認後、「登録」ボタンを押してくださ<br>い。                                                                     |    |
| 取引を行う目的                                                                                             |    |
| 生計費決済<br>事業費決済<br>給与受取/年金受取<br>貯蓄/資産運用<br>酸資<br>外国為替取引<br>その他<br>その他具体的な内容1その他具体的な内容2その他<br>具体的な内容3 |    |
| 盛業                                                                                                  |    |
| その他<br>その他具体的な内容1その他具体的な内容2その他<br>具体的な内容3                                                           |    |
| <b>夏</b> 谷                                                                                          | (] |

| 手順 | 項目 | 操作内容/項目説明          |
|----|----|--------------------|
|    |    | 設定内容を確認し、よろしければ、   |
|    | 登録 | 「登録」ボタンを押します。      |
|    |    | 「取引時確認完了」画面に遷移します。 |
| _  |    | 「戻る」ボタンを押すと、       |
|    |    | 「取引時確認入力」画面に戻ります。  |

## 「取引時確認完了」画面

| 付内容           |                      |    |  |
|---------------|----------------------|----|--|
| 付番号           | 2V07160I7RX2         |    |  |
| 付日時           | 2013年08月28日10時35分25秒 | U. |  |
| <b>叹引時確</b>   | 2<br>12              |    |  |
| こ内容をう         | き録しました。              |    |  |
| 閉を行う          | 目的                   |    |  |
| 計費決済          |                      |    |  |
| 菜費決済          |                      |    |  |
| 与受取/          | 年金受取                 |    |  |
| ·畜/資産         | 建用                   |    |  |
| (頁)<br>(国為悲助) | 21                   |    |  |
| の他            | 21                   |    |  |
| の他具体          | 的な内容1その他具体的な内容2その他   |    |  |
| 体的な内          | 容3                   |    |  |
| 葉             |                      |    |  |
| の他            |                      |    |  |
| の他具体          | 的な内容1その他具体的な内容2その他   |    |  |
| 1/#6h#arth    | 0<br>7<br>7          |    |  |

| 手順         | 項目 | 操作内容/項目説明                          |
|------------|----|------------------------------------|
| $\bigcirc$ | 次へ | 「次へ」ボタンを押します。<br>「定期種類選択」画面に遷移します。 |

## 「定期種類選択」画面

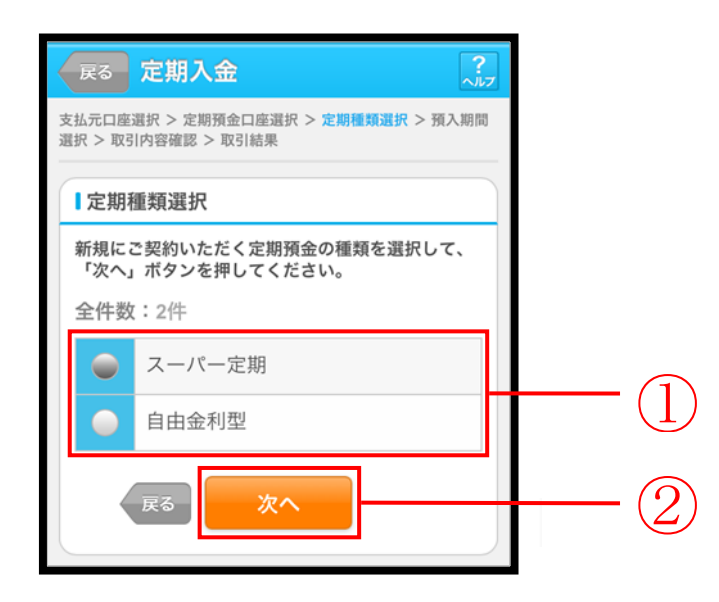

| 手順 | 項目     | 操作内容/項目説明                          |
|----|--------|------------------------------------|
| 1  | 定期種類選択 | ご契約になる定期種類を選択します。                  |
| 2  | 次へ     | 「次へ」ボタンを押します。<br>「預入期間選択」画面に遷移します。 |
| -  | 戻る     | 修正する場合、「戻る」ボタンを押します。               |

## 「預入期間選択」画面

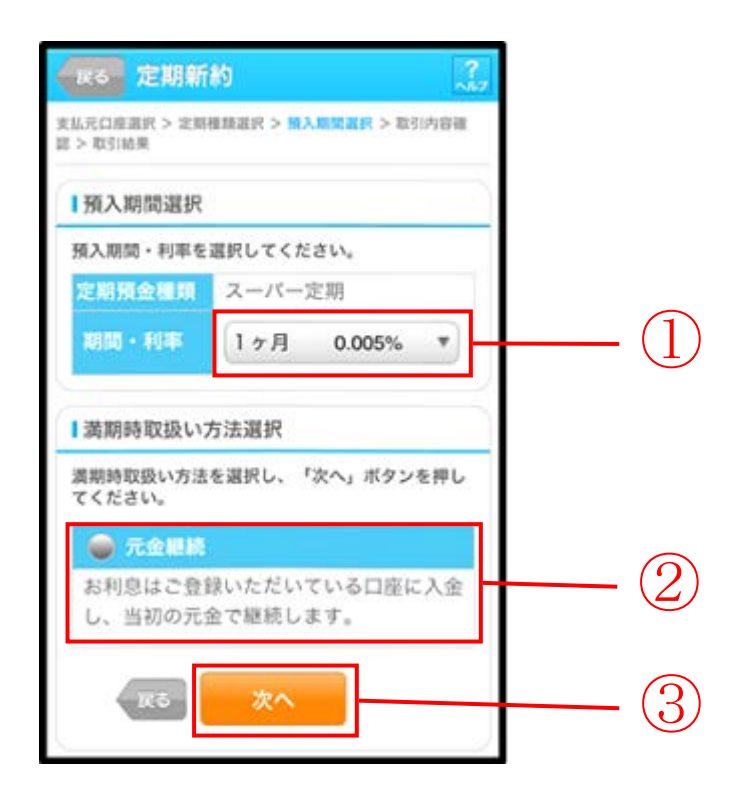

| 手順                | 項目         | 操作内容/項目説明                       |  |  |
|-------------------|------------|---------------------------------|--|--|
| 1                 | 預入期間選択     | 定期の預入期間を選択します。                  |  |  |
|                   | 満期時取扱い方法選択 | 元金継続が選択されている状態です。               |  |  |
| $\bigcirc$        |            | 【元金継続とは…】                       |  |  |
| $(\underline{2})$ |            | 解約せず自動継続する際、当初の元金(元本)で継続する方法です。 |  |  |
|                   |            | お利息はご登録頂いている口座に入金されます。          |  |  |
| $\bigcirc$        | 次へ         | 「次へ」ボタンを押します。                   |  |  |
| 3                 |            | 「取引内容確認」画面に遷移します。               |  |  |
| _                 | 戻る         |                                 |  |  |

## 「取引内容確認」画面

| <b>反</b> る 定期新約 3.7        |                            |    |  |
|----------------------------|----------------------------|----|--|
| 支払兄口座選択 > 定期種類<br>区 > 取引結果 | 温识 > 别入则問温识 > <b>取引内容確</b> |    |  |
| 支払元口座                      |                            |    |  |
| お取引店                       | 大崎支店                       |    |  |
| 科目                         | 普通                         |    |  |
| 口座番号                       | 0000001                    |    |  |
| 定期預金種類                     | スーパー定期                     |    |  |
| 定期預金種類                     | スーパー定期                     |    |  |
| お預入金額                      | 500,000円                   |    |  |
| 利率                         | 0.400%                     |    |  |
| 預入期間                       | 1年                         |    |  |
| 満期時の取扱い                    | 元金継続                       |    |  |
| <b>Ф</b> <u></u>           | 実行                         | (1 |  |
| 23                         |                            |    |  |

| 手順  | 項目 | 操作内容/項目説明                                          |
|-----|----|----------------------------------------------------|
| (1) | 実行 | 設定内容を確認し、よろしければ、「実行」ボタンを押します。                      |
|     |    | 「取引結果」画面に遷移します。                                    |
| _   | 戻る | 修正する場合、「戻る」ボタンを押します。                               |
| -   | 中止 | 定期新約処理を中止する場合、「中止」ボタンを押します。<br>「定期業務メニュー」画面に遷移します。 |

## 「取引結果」画面

| 定期新約          |                         |
|---------------|-------------------------|
| 支払元口座選択 > 定   | :期種類選択 > 預入期間選択 > 取引内容確 |
| BO > AK STROM |                         |
| 下記の内容で承り      | ました。                    |
| Ⅰ受付内容         |                         |
| 受付番号          | 2V07160I6FK2            |
| 受付日時          | 2013年08月16日14時35分31秒    |
| ■支払元口座        |                         |
| お取引店          | 本店                      |
| 科目            | 普通                      |
| 口座番号          | 0000001                 |
| 定期預入先         | 口座                      |
| お取引店          | 本店                      |
| 科目            | 定期                      |
| 口座番号          | 0006666                 |
| お利息振替         | 先口座                     |
| お取引店          | 本店                      |
| 科目            | 普通                      |
| 口座番号          | 0006666                 |
| 定期預入内         | <u>8</u>                |
| お預り番号         | 01                      |
| 定期預金種類        | 頃 スーパー定期                |
| お預入金額         | 500,000円                |
| 利率            | 0.400%                  |
| 預入期間          | 1年                      |
| お預り日          | 2013年08月16日             |
| 満期日           | 2004年08月15日             |
| 満期時の取         | 及い元金継続                  |

■定期新約が完了しました。

# 開設済の定期預金口座に入金を行う

#### 概要

IBサービスにてすでにお取引中の定期預金口座を対象に定期入金処理を行います。振替先口座、 定期商品を選択し、お預入金額、預入期間、満期時取扱方法を選択して定期入金処理を行います。

#### 操作説明

ログインから「定期業務メニュー」画面の「定期預入」を選択するまでの操作は省略します。 詳しくは「定期機能の選択」をご参照ください。

「支払元口座選択」画面

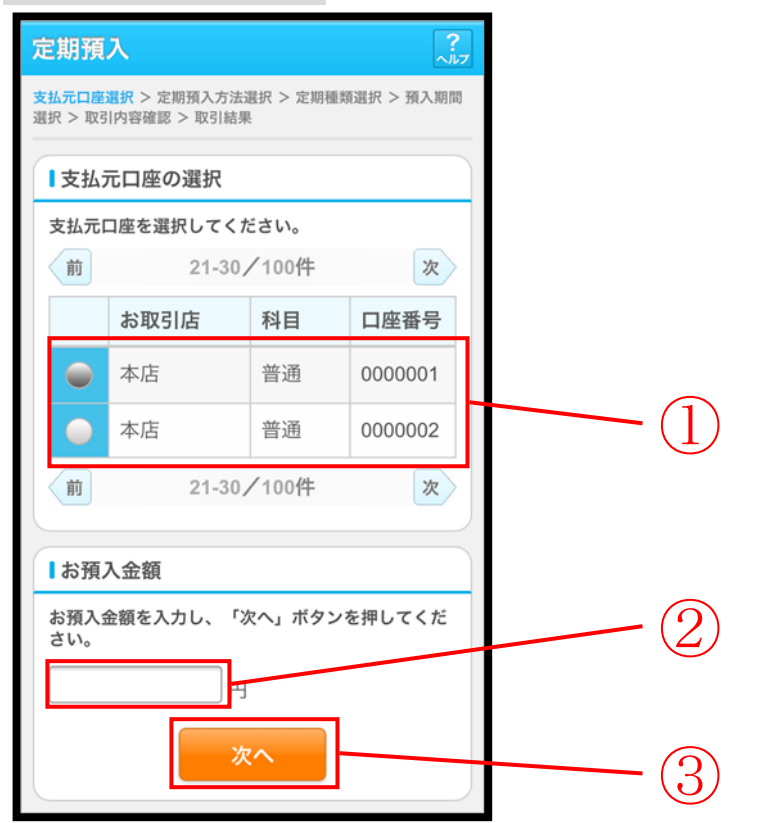

| 手順 | 項目       | 操作内容/項目説明                            |
|----|----------|--------------------------------------|
|    | 支払元口座の選択 | 定期預金に預け入れる資金の支払元となる口座を選択しま           |
|    |          | 9 0                                  |
| 2  | お預入金額入力  | お預入になる金額を入力します。<br>【留意点】<br>・半角数字    |
| 3  | 次へ       | 「次へ」ボタンを押します。<br>「定期預入方法選択」画面に遷移します。 |

### 「定期預入方法選択」画面

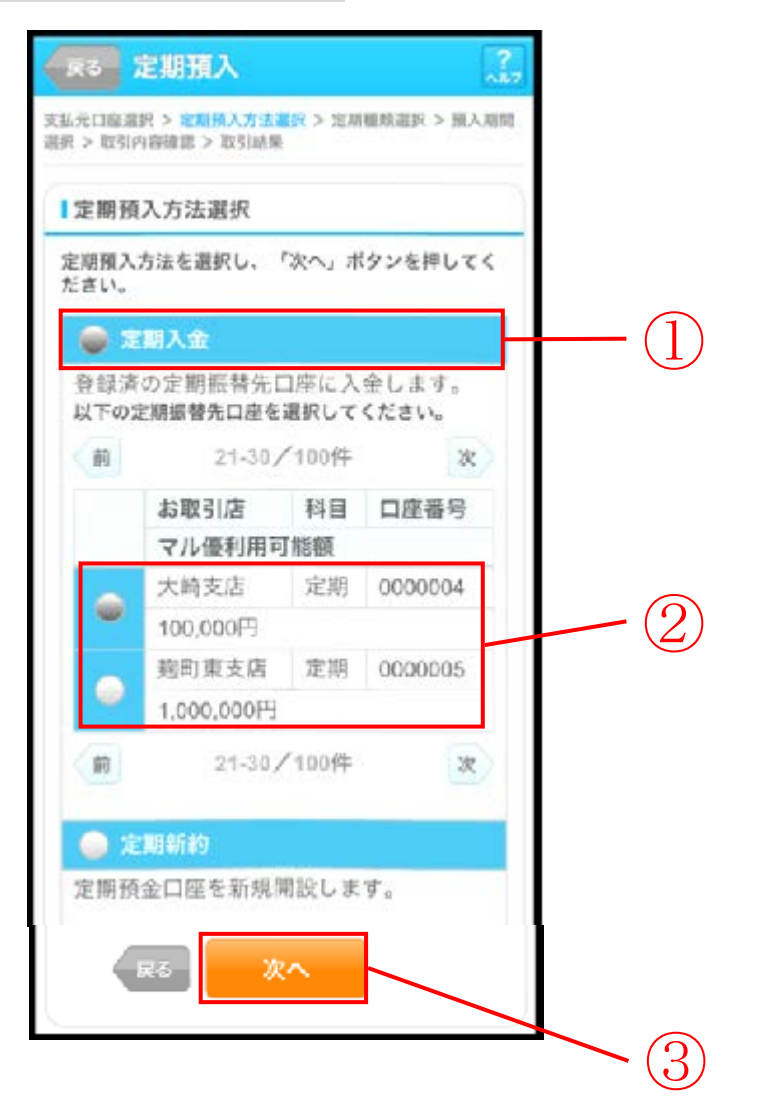

| 手順 | 項目         | 操作内容/項目説明                             |
|----|------------|---------------------------------------|
| 1  | 定期預入方法選択   | 「定期入金」を選択します。                         |
| 2  | 定期振替先口座の選択 | 「定期入金」を選択した場合、定期振替先の定期預金口座を<br>選択します。 |
| 3  | 次へ         | 「次へ」ボタンを押します。<br>「定期種類選択」画面に遷移します。    |
| _  | 戻る         | 修正する場合、「戻る」ボタンを押します。                  |

## 「定期種類選択」画面

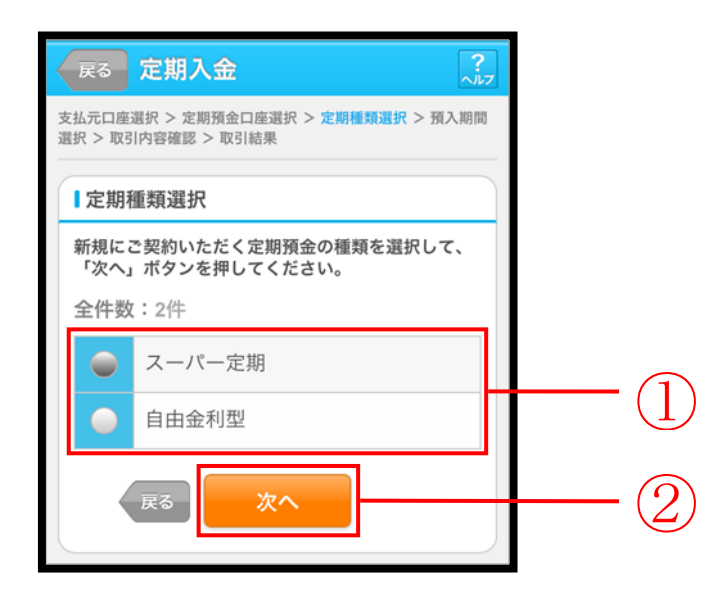

| 手順         | 項目     | 操作内容/項目説明                          |
|------------|--------|------------------------------------|
| $\bigcirc$ | 定期種類選択 | ご契約になる定期種類を選択します。                  |
| 2          | 次へ     | 「次へ」ボタンを押します。<br>「預入期間選択」画面に遷移します。 |
| -          | 戻る     | 修正する場合、「戻る」ボタンを押します。               |

| 「頂八朔间廷                                                                                                    | ¥択」 画 面                          |   |
|----------------------------------------------------------------------------------------------------|----------------------------------|---|
| 展6 定期入                                                                                                    | <b>≙</b> ?                       |   |
| 支払元口推選択 > 定期<br>濃訳 > 取引内容確認 >                                                                                   | 报入方法提供 > 定期機能選択 > 预入期間<br>- 取引結開 |   |
| 1 預入期間選択                                                                                                    |                                  |   |
| 預入期間・利率を                                                                                                    | 選択してください。                        |   |
| 定期預金種類                                                                                                    | スーパー定期                           |   |
| 期間・利率                                                                                                    | 1ヶ月 0.005% ▼                     |   |
| ■満期時取扱い<br>満期時取扱い方法<br>てください。                                                                                   | 方法選択<br>を選択し、「次へ」ボタンを押し          | 2 |
| お利息はご登<br>し、当初の元<br>1<br>1<br>1<br>1<br>1<br>1<br>1<br>1<br>1<br>1<br>1<br>1<br>1<br>1<br>1<br>1<br>1<br>1<br>1 | 緑いただいている口座に入金<br>金で継続します。        | 3 |

| 手順 | 項目                                                                                                   | 操作内容/項目説明                          |  |
|----|----------------------------------------------------------------------------------------------------|------------------------------------|--|
| 1  | 預入期間選択                                                                                               | 定期の預入期間を選択します。                     |  |
| 2  | ) 満期時取扱い方法選択 元金継続が選択されている状態です。<br>【元金継続とは…】<br>解約せず自動継続する際、当初の元金(元本)で継続する方<br>お利息はご登録頂いている口座に入金されます。 |                                    |  |
| 3  | 次へ                                                                                                   | 「次へ」ボタンを押します。<br>「取引内容確認」画面に遷移します。 |  |
| _  | 戻る                                                                                                   | 修正する場合、「戻る」ボタンを押します。               |  |

## 「取引内容確認」画面

| 展る 定期入金 ?                                                |          |  |  |  |
|----------------------------------------------------------|----------|--|--|--|
| 支払元口度選択 > 定期預金口度選択 > 定期種類選択 > 預入期間<br>選択 > 取引内容確認 > 取引結果 |          |  |  |  |
| ■支払元口座                                                   |          |  |  |  |
| お取引店                                                     | 大崎支店     |  |  |  |
| 科目                                                       | 普通       |  |  |  |
| 口座番号                                                     | 0000001  |  |  |  |
| ■定期振替先口座                                                 |          |  |  |  |
| お取引店                                                     | 大崎支店     |  |  |  |
| 科目                                                       | 定期       |  |  |  |
| 口座番号                                                     | 0000004  |  |  |  |
| ■定期預入内容                                                  | 定期預入內容   |  |  |  |
| 定期預金種類                                                   | スーパー定期   |  |  |  |
| お預入金額                                                    | 500,000円 |  |  |  |
| 利率                                                       | 0.400%   |  |  |  |
| 預入期間                                                     | 1年       |  |  |  |
| 満期時の取扱い                                                  | 元金継続     |  |  |  |
| 新規にご契約いただく定期預金の内容を確認し、「実<br>行」ボタンを押してください。               |          |  |  |  |
| 申止 実行                                                    |          |  |  |  |
| 展る                                                       |          |  |  |  |

| 手順         | 項目                 操作内容/項目説明 |                                                    |
|------------|------------------------------|----------------------------------------------------|
| $\bigcirc$ | 実行                           | 設定内容を確認し、よろしければ、「実行」ボタンを押します。<br>「取引結果」画面に遷移します。   |
| -          | 戻る                           | 修正する場合、「戻る」ボタンを押します。                               |
| -          | 中止                           | 定期入金処理を中止する場合、「中止」ボタンを押します。<br>「定期業務メニュー」画面に遷移します。 |

## 「取引結果」画面

| 定期入金                               |         |                  |  |  |
|------------------------------------|---------|------------------|--|--|
| 支払元口産選択 > 定期預金口座選択 > 定期種類選択 > 預入期間 |         |                  |  |  |
| 28.91 - 4A.31F31EF8                | 39 - 44 | 2100.00          |  |  |
| 下記の内容で承                            | りまし     | Č.               |  |  |
| ■受付内容                              |         |                  |  |  |
| 受付番号                               | 2V07    | 160I6FK2         |  |  |
| 受付日時                               | 2013    | 年08月16日14時35分31秒 |  |  |
| 支払元口度                              | δ       |                  |  |  |
| お取引店                               |         | 大崎支店             |  |  |
| 科目                                 |         | 普通               |  |  |
| 口座番号                               |         | 0000001          |  |  |
| ┃定期振替先                             | 口座      |                  |  |  |
| お取引店                               |         | 大崎支店             |  |  |
| 科目                                 |         | 定期               |  |  |
| 口座番号                               |         | 0000004          |  |  |
| ■お利息振替                             | 先口图     | ž                |  |  |
| お取引店                               |         | 大崎支店             |  |  |
| 科目                                 |         | 普通               |  |  |
| 口座番号                               |         | 0000001          |  |  |
| 定期預入内                              | 容       |                  |  |  |
| お預り番号                              | 17      | 01               |  |  |
| 定期預金租                              | 類       | スーパー定期           |  |  |
| お預入金額                              | Į       | 500,000円         |  |  |
| 利率                                 |         | 0.400%           |  |  |
| 預入期間                               |         | 1年               |  |  |
| お預り日                               |         | 2013年08月28日      |  |  |
| 満期日                                |         | 2004年08月27日      |  |  |
| 満期時の取扱いう                           |         | 元金継続             |  |  |
|                                    |         |                  |  |  |

■定期入金が完了しました。

# 定期解約

#### 概要

IBサービスにてお取引中の定期預金の解約処理を行います。 該当口座の解約したい定期商品を選択し、解約処理を行います。

#### 操作説明

ログインから「定期業務メニュー」画面の「定期解約」を選択するまでの操作は省略します。 詳しくは「定期機能の選択」をご参照ください。

#### 「定期解約口座選択」画面

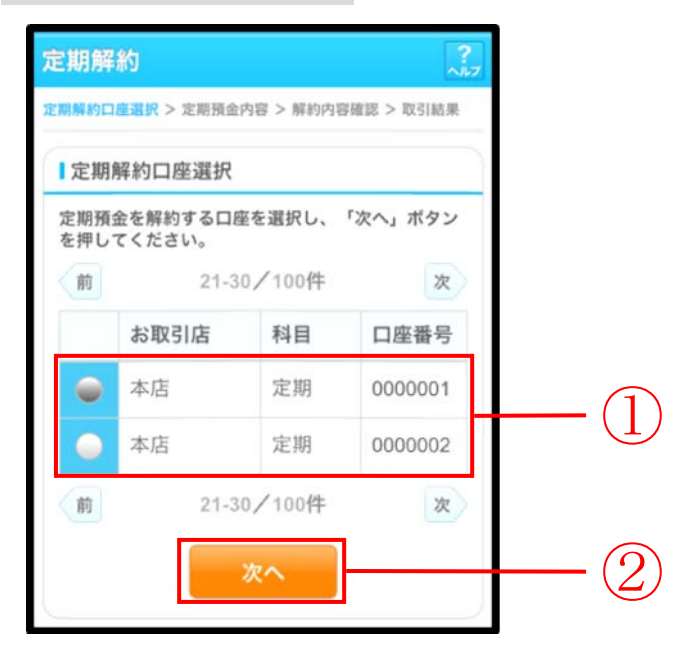

| 手順 | 項目       | 操作内容/項目説明                          |
|----|----------|------------------------------------|
| 1  | 定期解約口座選択 | 定期解約を行う口座を選択します。                   |
| 2  | 次へ       | 「次へ」ボタンを押します。<br>「定期預金内容」画面に遷移します。 |

### 「定期預金内容」画面

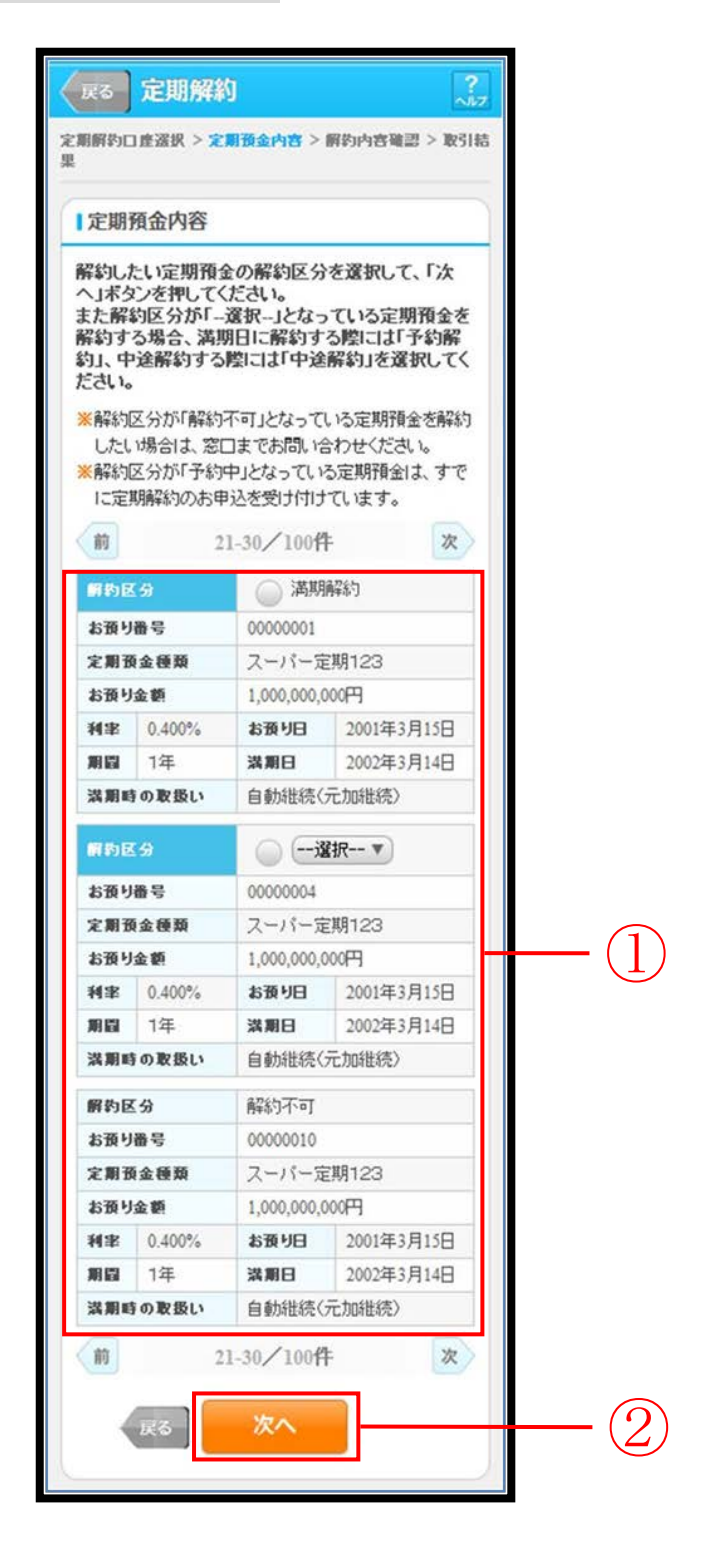

| 手順         | 項目       | 操作内容/項目説明                 |
|------------|----------|---------------------------|
|            |          | 定期解約を行う定期預金を選択します。        |
|            | 定期預金内容選択 | 【選択区分にプルダウンリストが表示されている場合】 |
|            |          | プルダウンリストから解約区分を選択します。     |
| $\bigcirc$ | Vite a   | 「次へ」ボタンを押します。             |
|            |          | 「解約内容確認」画面に遷移します。         |
| -          | 戻る       | 処理対象を変更する場合、「戻る」ボタンを押します。 |

## 「解約内容確認」画面

| お取引店                              | 本店                                |    |
|-----------------------------------|-----------------------------------|----|
| 科目                                | 普通                                |    |
| 口座番号                              | 0000001                           | ], |
| 解約口座                              |                                   |    |
| お取引店                              | 本店                                |    |
| 科目                                | 定期                                |    |
| 口座番号                              | 0000004                           |    |
| 解約明細                              |                                   |    |
| お預り番号                             | 01                                |    |
| 定期預金種類                            | スーパー定期                            | _  |
| お預り金額                             | 1,000.000円                        |    |
| 利率                                | 0.400%                            | _  |
| 預入期間                              | 6ヶ月                               |    |
| お預り日                              | 2001年03月15日                       | _  |
| 満期日                               | 2002年03月14日                       | -  |
| 満期時の取扱い                           | 元金継続                              | _  |
| 解約区分                              | 中途解約                              |    |
| )中途解約の場合、<br>用します。                | 皆金庫所定の中途解約利率を                     |    |
| ●中達解約の場合、<br>用します。<br>資金移動用<br>実が | 金庫所定の中途解約利率を<br>パスワード認証を<br>互します。 | 2  |

| 手順         | 項目               | 操作内容/項目説明                                          |
|------------|------------------|----------------------------------------------------|
| $\bigcirc$ | 資金移動用パスワード<br>認証 | 資金移動用パスワード認証を実施します。                                |
| 2          | 実行               | 設定内容を確認し、よろしければ、「実行」ボタンを押します。<br>「取引結果」画面に遷移します。   |
| _          | 戻る               | 修正する場合、「戻る」ボタンを押します。                               |
| _          | 中止               | 定期解約処理を中止する場合、「中止」ボタンを押します。<br>「定期業務メニュー」画面に遷移します。 |

## 「取引結果」画面

| 定期解約            |       |                      |
|-----------------|-------|----------------------|
| 定期解約口座選択:       | > 定期預 | 〔金内容 > 解約内容確認 > 取引結果 |
| 下記の内容で承         | りましフ  | tc.                  |
| ■受付内容           |       |                      |
| 受付番号            | 2V07  | 160I6FK2             |
| 受付日時            | 2013  | 年08月16日14時35分31秒     |
|                 |       |                      |
| ■振替先口座          | 5     |                      |
| お取引店            |       | 本店                   |
| 科目              |       | 普通                   |
| 口座番号            |       | 0000001              |
|                 |       |                      |
| ■解約口座           |       |                      |
| お取引店            |       | 本店                   |
| 科目              |       | 定期                   |
| 口座番号            |       | 0000004              |
| 47%500%m        |       |                      |
| ▶ 月牛 ボソ 中月 ポ田   |       |                      |
| お預り番号           | ŀ     | 01                   |
| 定期預金種           | 類     | スーパー定期               |
| お支払い金           | 額     | 1,000,000円           |
| 利率              |       | 0.400%               |
| 預入期間            |       | 6ヶ月                  |
| お損り日            |       | 2001年03月15日          |
| 満期時の取           | 7扱い   | 2002+03月14日<br>元全継続  |
| 解約区分            |       | 中途解約                 |
| 13T 10 5 120 73 |       | 1 Marta Citra        |

■定期解約が完了しました。

# 定期口座照会

## 概要

IBサービスで取引された定期口座照会処理を行います。

なお、照会項目は次のとおり。

## 【照会項目】

| 項番 |         | 項目名     | 内容             | 備考 |
|----|---------|---------|----------------|----|
| 1  |         | お取引店    | 定期口座のお取引店      |    |
| 2  | 空地口应    | 科目      | 定期口座の科目        |    |
| 3  | 尼朔口座    | 口座番号    | 定期口座の口座番号      |    |
| 4  |         | 口座名義人   | 定期口座の口座名義人     |    |
| 5  |         | お預り番号   | 定期預金のお預り番号     |    |
| 6  |         | 定期預金種類  | 定期預金の種類        |    |
| 7  |         | お預入金額   | 定期預金のお預入金額     |    |
| 8  | 空期超合    | 利率      | 定期預金の利率        |    |
| 9  | <u></u> | 預入期間    | 定期預金の預入期間      |    |
| 10 | 门台      | お預り日    | 定期預金のお預り日(西暦)  |    |
| 11 |         | 満期日     | 定期預金の満期日(西暦)   |    |
| 12 |         | 満期時の取扱い | 定期預金の満期時の取扱い方法 |    |
| 13 |         | 中途解約    | 定期預金の中途解約      |    |

ログインから「定期業務メニュー」画面の「定期口座照会」を選択するまでの操作は省略します。 詳しくは「定期機能の選択」をご参照ください。

「定期口座選択」画面

| 期口 | 座を選択して、 | 「実行」ボタ | ンを押してくだ |          |
|----|---------|--------|---------|----------|
| 前  | 21-3    | 0/100件 | 次       |          |
|    | お取引店    | 科目     | 口座番号    |          |
| •  | 本店      | 定期     | 0000001 | _ (      |
|    | 本店      | 定期     | 0000002 | <u> </u> |

| 手順         | 項目     | 操作内容/項目説明                                           |
|------------|--------|-----------------------------------------------------|
| $\bigcirc$ | 定期口座選択 | 照会を行う定期口座を選択します。                                    |
| 2          | 実行     | 設定内容を確認し、よろしければ、「実行」ボタンを押<br>します。<br>「昭全結果」画面に遷移します |

## 「照会結果」画面

| 月口座の照                                                                                                    | 会結果を                                                                                                    | 表示します。                                                                                                    |                                                                                                    |
|----------------------------------------------------------------------------------------------------|----------------------------------------------------------------------------------------------------|----------------------------------------------------------------------------------------------------|----------------------------------------------------------------------------------------------------|
| 定期口座                                                                                                    | Ē                                                                                                    |                                                                                                    |                                                                                                    |
| お取引店                                                                                                    | ī                                                                                                    | 本店                                                                                                    |                                                                                                    |
| 科目                                                                                                    |                                                                                                    | 定期                                                                                                    |                                                                                                    |
| 口座番号                                                                                                    | 1                                                                                                    | 0000004                                                                                                    |                                                                                                    |
| 口座名義                                                                                                    | 民                                                                                                    | シンキン タロウ                                                                                                    |                                                                                                    |
| 定期預金<br>013年10月<br>前<br>お預り番号                                                                                                    | 2内容<br>107日 9<br>2                                                                                                    | 9時50分30秒8<br>1-30/100作<br>00001                                                                                         | 寺点の情報です。<br>牛 次                                                                                                    |
| 定期預金<br>013年10月<br>前<br>お預り番号<br>定期預金種                                                                                                    | 2<br>2<br>2<br>107日<br>2<br>2<br>1<br>1<br>1<br>1<br>1<br>1<br>1<br>1<br>1<br>1<br>1<br>1<br>1<br>1<br>1<br>1<br>1                                                          | 9時50分30秒8<br>1-30/100件<br>00001<br>スーパー定                                                                                | 病の情報です。 # 次 期123                                                                                                    |
| 定期預金<br>013年10月<br>前<br>お預り番号<br>定期預金種<br>お預り金額                                                                                                    | 2<br>2<br>2<br>3<br>1<br>1<br>5<br>1<br>5<br>1<br>5<br>1<br>5<br>1<br>5<br>1<br>5<br>1<br>5<br>1<br>5<br>1<br>5                                                             | 時50分30秒間<br>1-30/100件<br>00001<br>スーパー定<br>1,000,000,                                                                   | 病の情報です。 第 次 第 1 2 3 000円                                                                                                    |
| 定期預金<br>013年10月<br>前<br>お預り番号<br>定期預金種<br>お預り金額<br>利率 0.                                                                                                    | 2<br>07日<br>2<br>2<br>日<br>日<br>日<br>日<br>日<br>日<br>日<br>日<br>日<br>日<br>日<br>日<br>日<br>日<br>日<br>日<br>日                                                                     | 時50分30秒8<br>1-30/100件<br>00001<br>スーパー定<br>1,000,000,<br>お預り日                                                           | <ul> <li>病の情報です。</li> <li>第123</li> <li>000円</li> <li>2001年3月15日</li> </ul>                                                                                                    |
| 定期預金<br>013年10月<br>前<br>お預り番号<br>お預り金額<br>利率 0.<br>期間 1                                                                                                    | 2<br>07日<br>2<br>2<br>3<br>3<br>1<br>5<br>1<br>400%<br>年<br>2<br>8                                                                                                    | BB50分30秒8<br>1-30/100件<br>00001<br>スーパー定<br>1,000,000,<br>お預り日<br>満期日<br>自動単体                                           | <ul> <li>病の情報です。</li> <li>次</li> <li>期123</li> <li>000円</li> <li>2001年3月15日</li> <li>2002年3月14日</li> <li>(三知時時)</li> </ul>                                                                            |
| 定期預金<br>の13年10月<br>前<br>お預り番号<br>定期預金額<br>お預り金額<br>利率<br>0.<br>1<br>週期間の取                                                                                                    | 207日 S<br>2<br>2<br>5<br>1<br>版<br>400%<br>年<br>2<br>次                                                                                                    | 時50分30秒8<br>1-30/100代<br>00001<br>スーパー定<br>1,000,000,<br>お預り日<br>満期日<br>自動継続                                            | 済点の情報です。 第 1 2 3 000円 2001年3月15日 2002年3月14日 (元加継続)                                                                                                    |
| 定期預金<br>前<br>お預り番号<br>お預り金額<br>利率<br>0.1<br>第<br>1<br>満期時の取<br>お預り番号<br>1<br>満<br>1<br>満<br>1<br>二<br>二<br>1<br>二<br>1<br>1<br>二<br>1<br>1<br>1<br>1<br>1<br>1<br>1<br>1<br>1<br>1<br>1<br>1<br>1 | 2<br>107日 S<br>2<br>2<br>10<br>10<br>400%<br>年<br>2<br>2<br>3<br>400%<br>400%<br>400%                                                                                       | 時50分30秒8<br>1-30/100代<br>00001<br>スーパー定<br>1,000,000,<br>お預り日<br>満期日<br>自動継続<br>00002                                   | <ul> <li>時点の情報です。</li> <li>次</li> <li>第123</li> <li>000円</li> <li>2001年3月15日</li> <li>2002年3月14日</li> <li>(元加継続)</li> </ul>                                                                           |
| 定期預金<br>013年10月<br>前<br>お預り番号<br>お預り金額<br>利率 0.<br>期間 1<br>満期時の取<br>る預り番号<br>お預り番号                                                                                                    | 約7日 S<br>307日 S<br>2<br>3<br>3<br>400%<br>年<br>3<br>3<br>3<br>3<br>3<br>400%<br>年<br>3<br>3<br>3<br>3<br>3<br>3<br>3<br>3<br>3<br>3<br>3<br>3<br>3<br>3<br>3<br>3<br>3<br>3 | BIB50分30秒8<br>1-30/100代<br>スーパー定<br>1,000,000,<br>お預り日<br>満期日<br>自動継続<br>00002<br>スーパー定                                 | k→の情報です。 次 第123 2001年3月15日 2002年3月14日 (元加継続)                                                                                                    |
| 定期預金<br>の13年10月<br>前<br>お定期預金<br>都<br>和<br>期間<br>の<br>取<br>期間<br>の<br>の<br>の<br>の<br>の<br>の<br>の<br>の<br>の<br>の<br>の<br>の<br>の                                                                    | た内容                                                                                                    | B時50分30秒8<br>1-30 / 100代<br>00001<br>スーパー定<br>1,000,000,<br>お預り日<br>満期日<br>自動継続<br>00002<br>スーパー定<br>1,000,000,<br>も取りり | <ul> <li>病の情報です。</li> <li>次</li> <li>第123</li> <li>2001年3月15日</li> <li>2002年3月14日</li> <li>(元加継続)</li> <li>第123</li> <li>000円</li> </ul>                                                              |
| 定期預金<br>前<br>お預り番号<br>お利率 0.<br>期間 1<br>加<br>加<br>期間の<br>取<br>期間の<br>の<br>の<br>の<br>の<br>の<br>の<br>の<br>の<br>の<br>の<br>の<br>の<br>の                                                                | た内容                                                                                                    | 時50分30秒8<br>1-30 / 100代<br>00001<br>スーパー定<br>1,000,000,<br>お預り日<br>満期日<br>自動継続<br>00002<br>スーパー定<br>1,000,000,<br>お預り日  | <ul> <li>病の情報です。</li> <li>次</li> <li>第月123</li> <li>2001年3月15日</li> <li>2002年3月14日</li> <li>(元加継続)</li> <li>第月23</li> <li>000円</li> <li>2001年3月15日</li> <li>2001年3月15日</li> <li>2001年3月15日</li> </ul> |

■定期口座照会が完了しました。